## EZ-FLASH Parallel使用说明

## EZ-FLASH Parallel使用说明

使用前的准备工作 如何进入系统设置 如何启动游戏 如何使用金手指 如何更换金手指数据库 如何使用软复位 如何更换皮肤

欢迎使用EZ-FLASH Parallel,以下简称EZP

使用前的准备工作

- 准备MicroSD卡,EZP仅支持FAT32格式。请使用4GB-32GB容量的MicroSDHC 卡,用FAT32格式化,文件分配单元32KB。请勿使用超出32GB容量的 MicroSDXC卡和exFAT格式。
- 2. 到官网下载EZP的内核,解压到MicroSD上,正确情况下,MicroSD卡上应该会 有\_\_\_ezds 目录和 EZDS.DAT 文件存在于MicroSD卡的根目录
- 3. 将游戏ROM文件放到MicroSD卡上,为了保证文件系统的稳定性,请不要在单一 目录里放入过多文件

如何进入系统设置

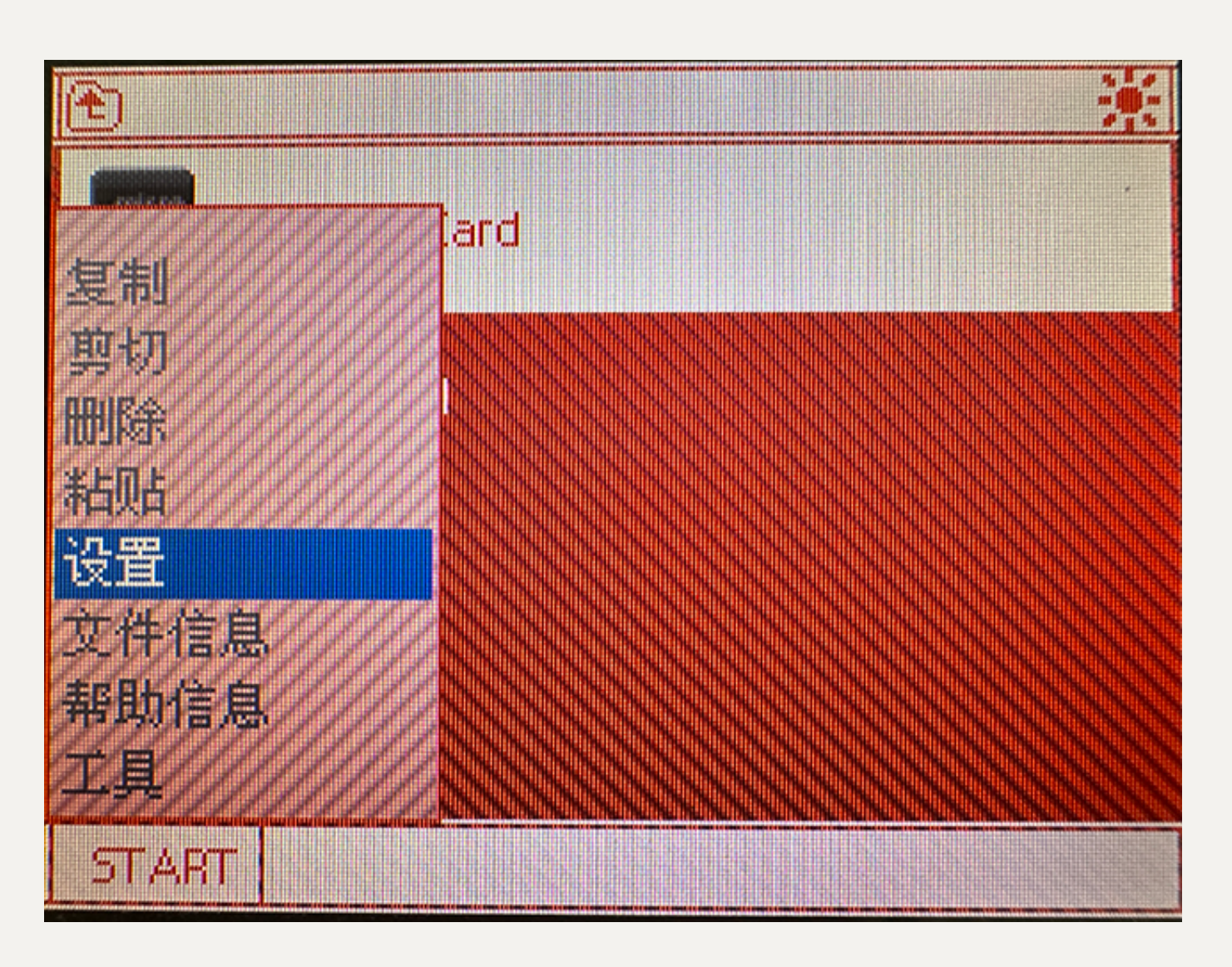

在内核主界面按下游戏机的 START 键或者在下方触屏点击左下角的 START 都可以激活开始菜 单

选择设置即可进入系统设置

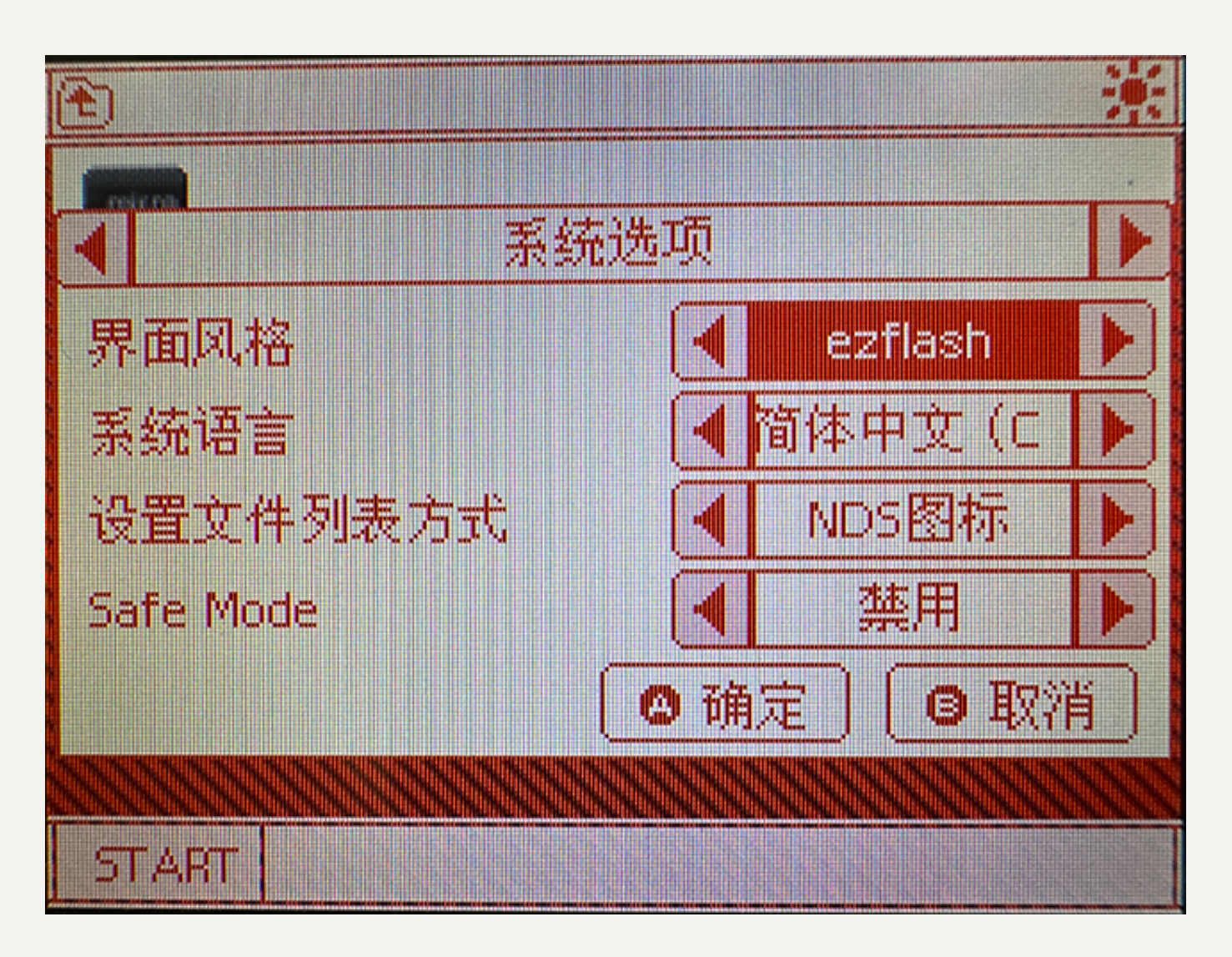

在系统设置里使用L和R键翻页,,↑和↓选择项目,←和→在项目中切换内容,按A保存设置,按B取消保存并且退出系统设置

如何启动游戏

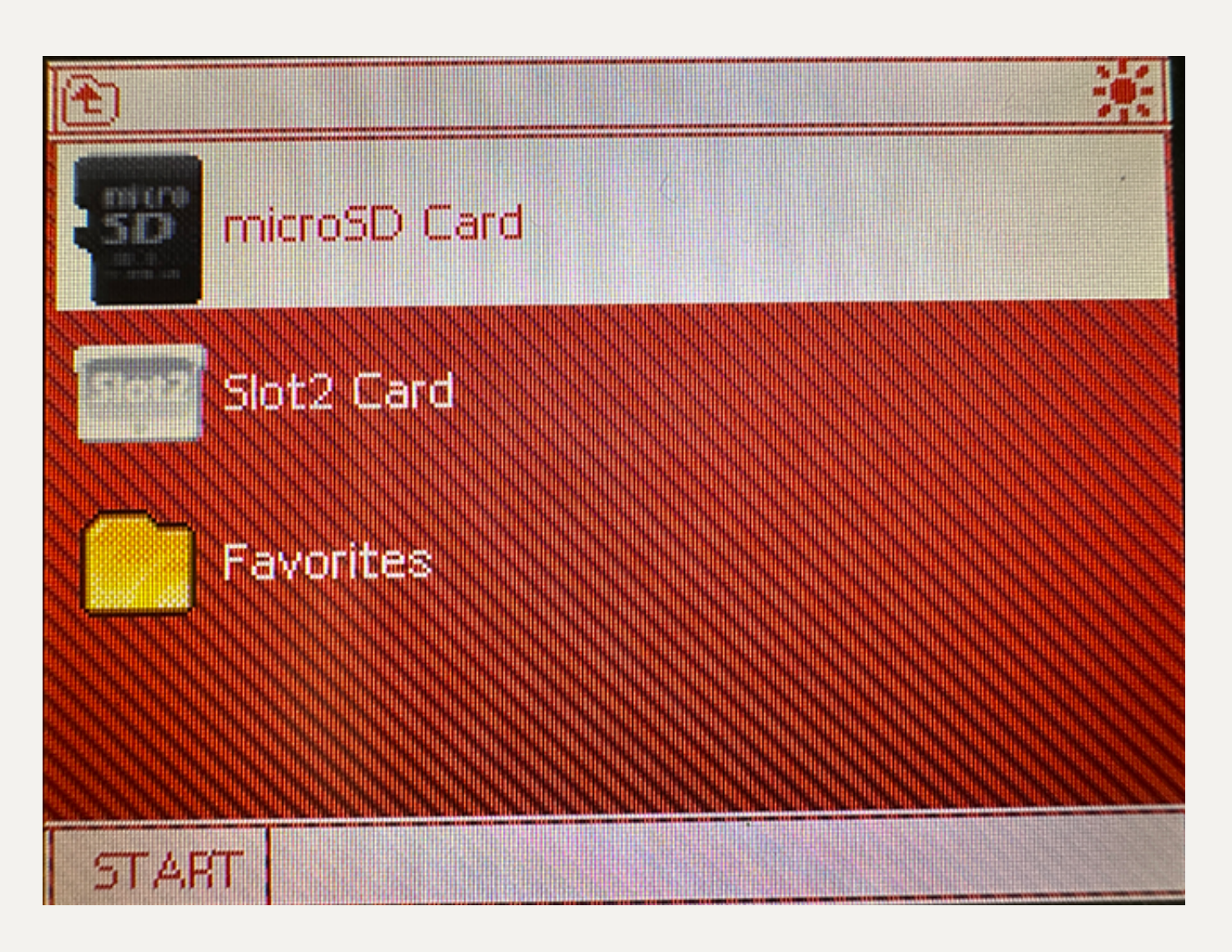

选择下方屏幕的SD卡图标,用触屏点击图标或者按A键即可进入MicroSD上的文件列表,用 ↑和↓上下滚动,→和←进行翻页,在选中的游戏文件上按A键即可启动游戏

如何使用金手指

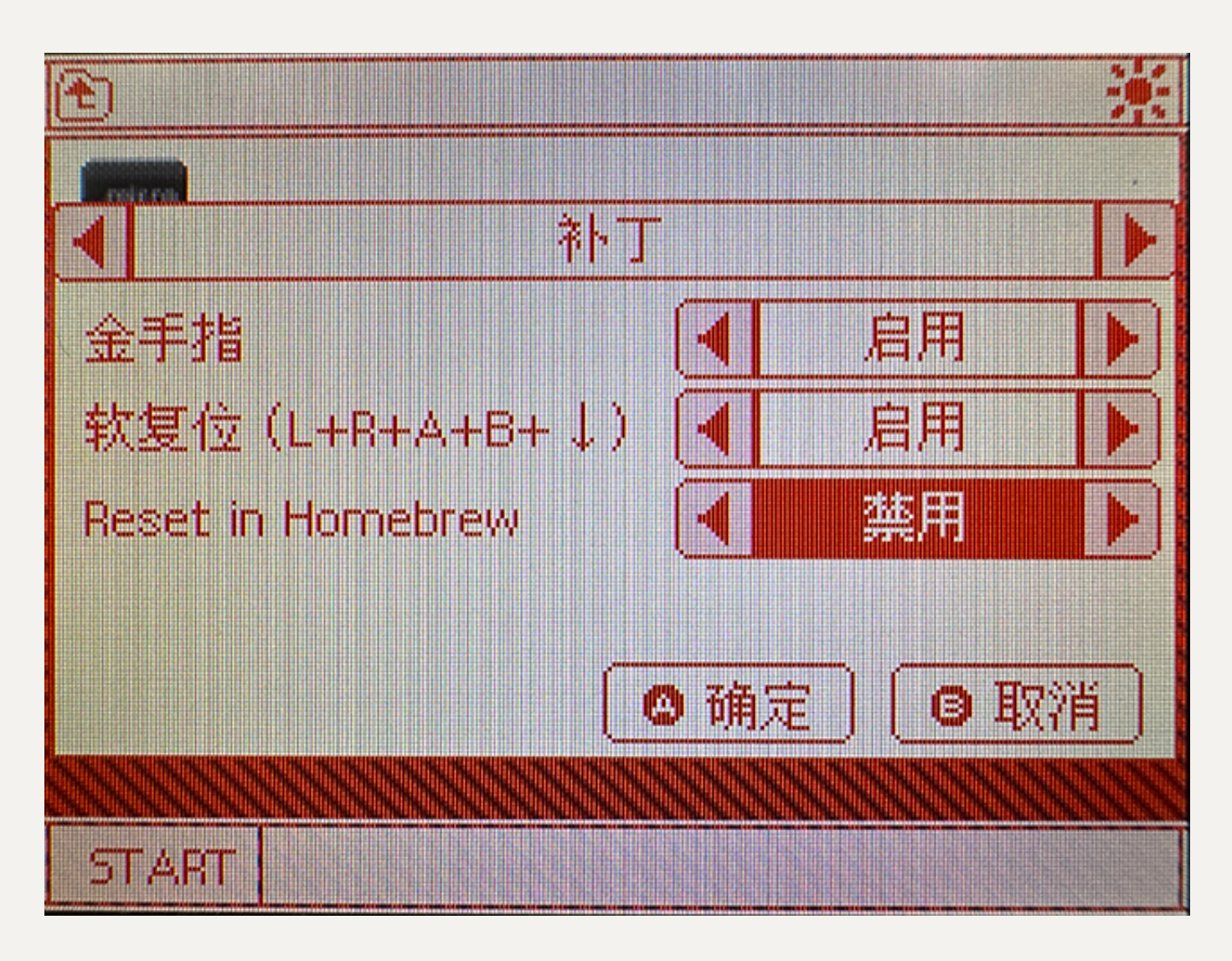

进入系统设置,按R切换到补丁选项,启用金手指选项,按A确定

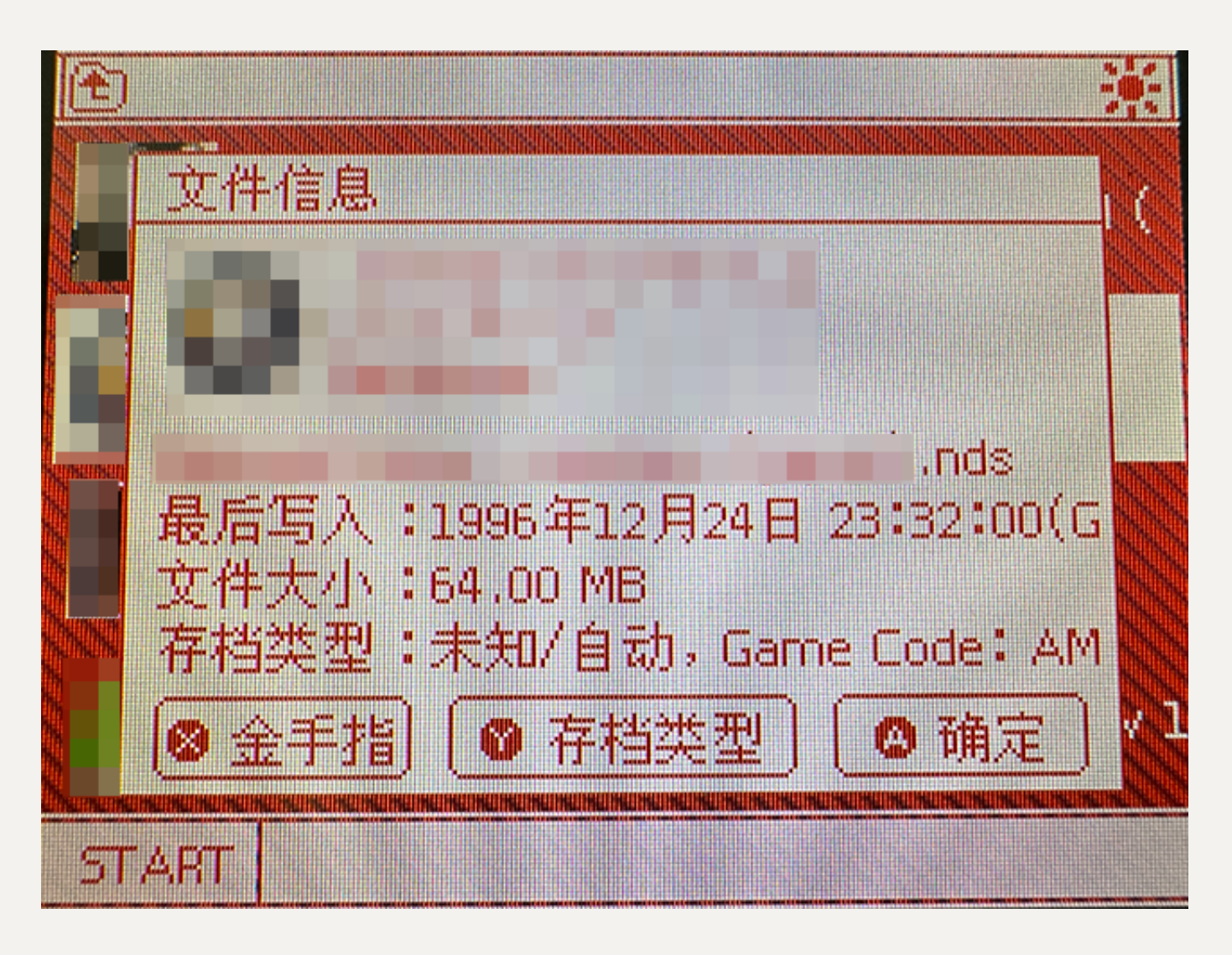

在游戏ROM上按下y键,出现ROM属性页面

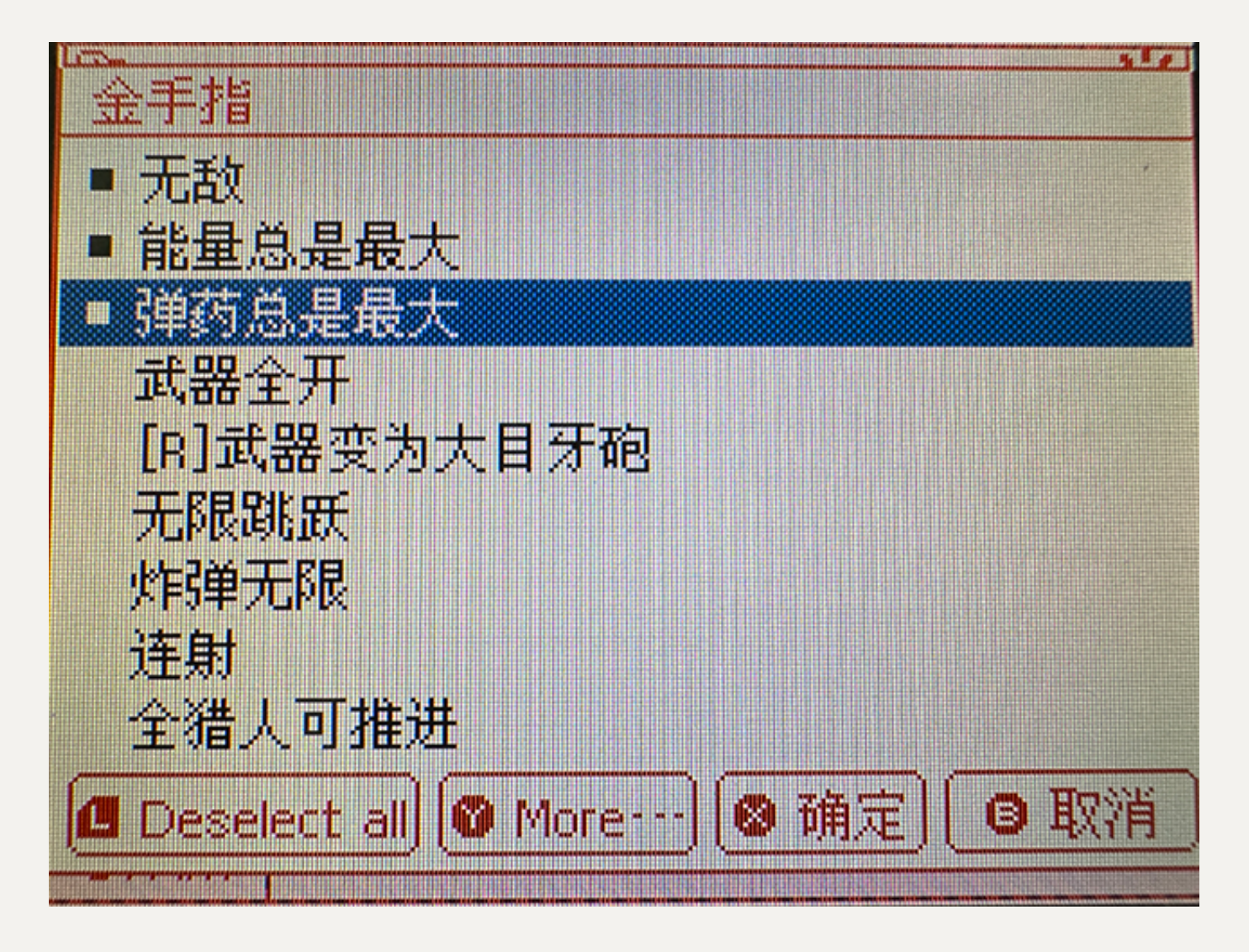

再按x键进入金手指设置

在对应金手指项目上按A键启用,按X键确定

再次启动该游戏时已经自动开启金手指

如何更换金手指数据库

内核自带的金手指数据库已经涵盖大部分常用游戏,如果用户觉得自带数据库无法满足需求,可以在互联网上自行查找兼容Wood内核格式的usrcheat.dat,下载回来以后复制到 \\_\_ezds\cheats目录,覆盖同名文件即可。覆盖之前建议备份原有文件,以免新下载回来 的数据库出现不兼容性或是其他问题时可以还原。

## 如何使用软复位

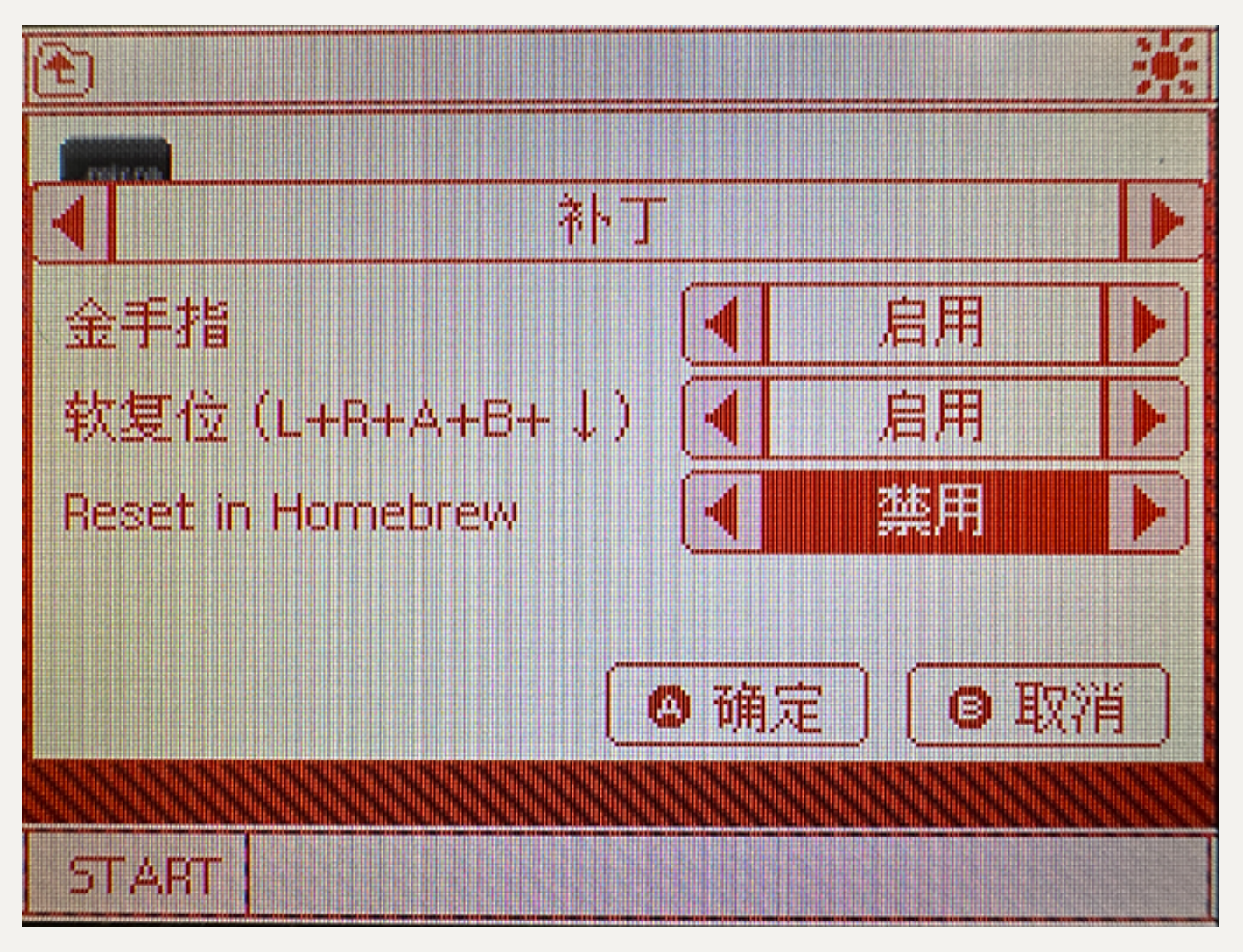

进入系统设置,按R切换到补丁选项,启用软复位选项,按A确定

软复位热键为 L+R+A+B+↓

在游戏中同时按下这个组合键即可实现软复位,回到内核界面

软复位后再次运行游戏时,有很小几率可能会出现白屏,这是正常现象,关闭游戏机电源再 次重新游戏即可

如何更换皮肤

EZP兼容目前互联网社群自制的Wood界面皮肤,下载对应界面,将界面文件解压 到\_\_ezds\ui\目录下,请确认新解压的界面文件目录与原有的ezflash界面处于同一个目录 层级。

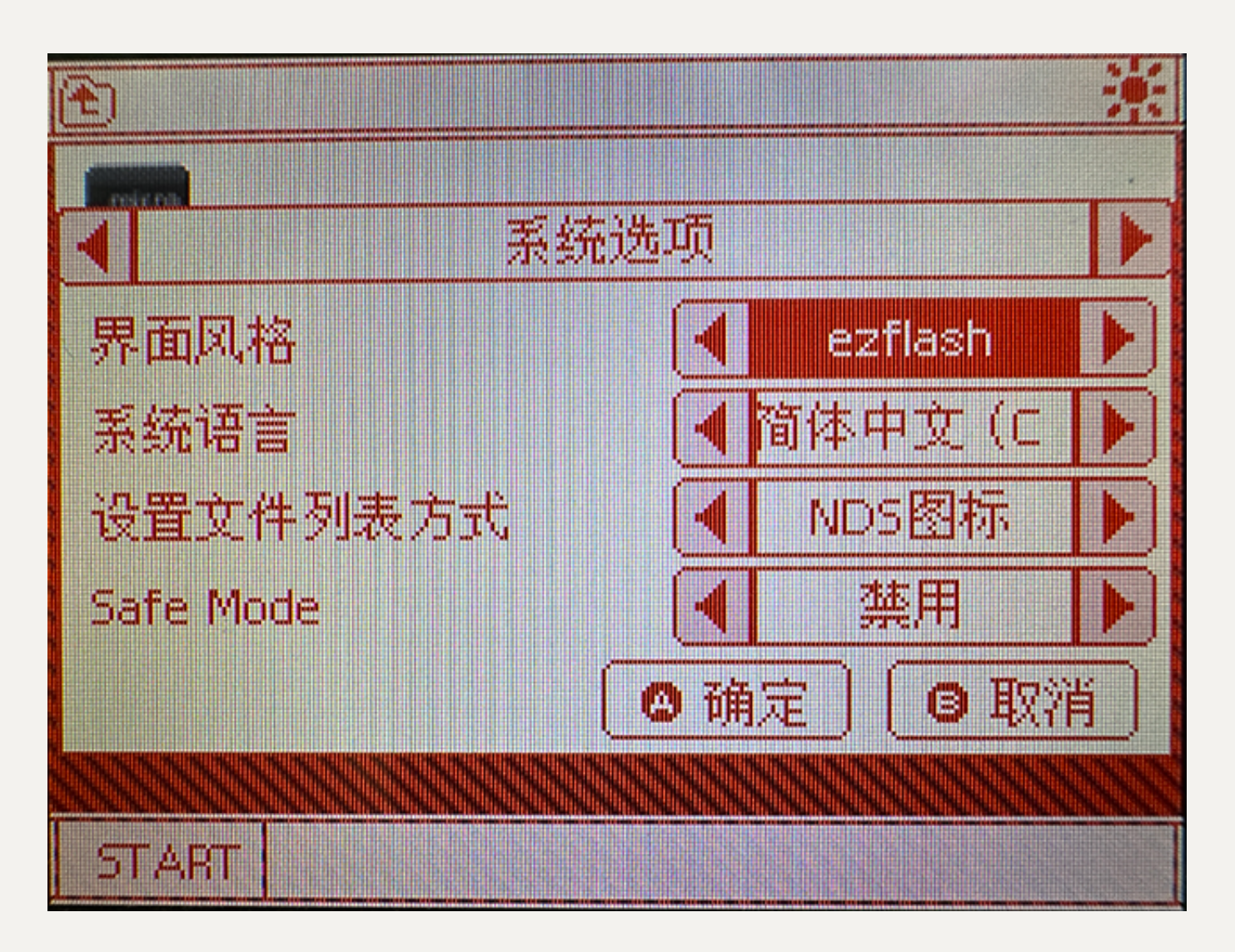

进入系统设置,在系统选项页面的界面风格处按←或→切换到新安装的界面文件名,按A确认,内核会自动重启并且切换到新的界面皮肤。

谢谢阅读本说明,随着内核版本的后续开发,本说明书的内容可能会随之变动。